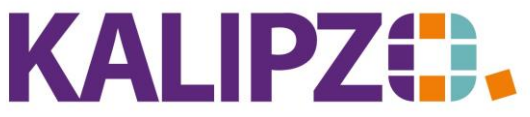

### Betriebswirtschaftliche Software für Handel • Handwerk • Gastronomie • Dienstleistungen

#### Arbeitszeit zu Auftrag erfassen

In KALIPZO kann jeder Mitarbeiter seine Arbeitszeiten erfassen. Die erste Voraussetzung hierfür ist, dass der Mitarbeiter angelegt ist.

#### Arbeitszeit direkt zu einem Auftrag zuordnen

Damit die Kosten der Arbeitszeit in die Kostenrechnung mit einfließen kann, muss ein <u>Dummy-Lieferant</u> angelegt werden, in dem die kalkulatorischen Kosten als <u>Kostensatz</u> hinterlegt werden. Analog für die km-Pauschale.

#### Dienstleistung, die dem Kunden berechnet werden soll

Hierzu müssen zuerst <u>Dienstleistung(en) angelegt</u> werden, die mit der Variablen ARBEITSZ, für zu berechnende Arbeitszeit belegt werden müssen. Die Mengeneinheit in der Dienstleistung muss eine Zeit (Stunde, Minute, o.ä.) sein.

Um über die Zeiterfassung die gefahrenen km direkt in einen Auftrag zu übermitteln, muss eine <u>Dienstleistung</u> mit der Variable KMPAUSCH angelegt werden. Die Einheit hierbei muss "km" sein.

#### Erfassung der Arbeitszeit

Rufen Sie Betriebsverwaltung/Zeitwirtschaft/Zeiterfassung Mitarbeiter/Arbeitsstunden eintragen auf.

| Ze          | eiterfassung    | x     |
|-------------|-----------------|-------|
| Pers.nr.: 🧕 | ab Datum: 01.06 | .2021 |

Erfassen Sie Ihre Personalnummer und drücken Sie Enter. Das Feld ab Datum können Sie nutzen, um die Übersicht der bereits erfassten Zeiten einzuschränken. Standardmäßig ist dieses mit dem Anfang des aktuellen Monats vorbelegt. Drücken Sie nochmals Enter.

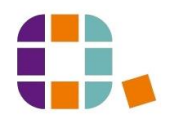

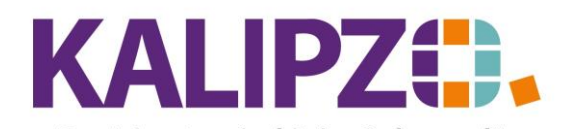

Betriebswirtschaftliche Software für Handel • Handwerk • Gastronomie • Dienstleistungen

| Zeiterfassung MitarbeiterInnen |                                  |       |       |          |       |            |          |            |                  |  |  |
|--------------------------------|----------------------------------|-------|-------|----------|-------|------------|----------|------------|------------------|--|--|
| Arbeitsdatum                   | Std.                             | von   | bis   | A./F.nr. | Nr.   | Tätigkeit  | Pos.Nr.  | Art.nr     | . ^              |  |  |
| 14.06.2021                     | 1,00                             | 07:50 | 08:50 | 8        | 2     |            | 20       | 2          |                  |  |  |
| 14.06.2021                     | 2,38                             | 08:00 | 10:23 | 8        | 1     |            | 0        |            | )                |  |  |
| 15.06.2021                     | 0,05                             | 08:13 | 08:16 | 8        | 1     | test       | 0        |            | )                |  |  |
| 16.06.2021                     | 5,50                             | 07:50 | 13:20 | 8        | 1     |            | 0        | 12         | )                |  |  |
| 21.06.2021                     | 0,08                             | 07:10 | 07:15 | 8        | 3     |            | 40       | 2          | )                |  |  |
| 21.06.2021                     | 1,50                             | 08:00 | 09:30 | 8        | 1     |            | 0        | 12         | )                |  |  |
| 21.06.2021                     | 1,33                             | 08:00 | 09:20 | 8        | 2     | test 2 mal | 0        | 12         | )                |  |  |
| 22.06.2021                     | 0,08                             | 07:00 | 07:05 | 8        | 1     |            | 0        | 12         | )                |  |  |
| 23.06.2021                     | 2,00                             | 00:00 | 00:00 | 8        | 2     |            | 70       | 600        | )                |  |  |
| 23.06.2021                     | 30,00                            | 00:00 | 00:00 | 8        | 4     |            | 90       | 2          | 2                |  |  |
| 23.06.2021                     | 0,25                             | 06:00 | 06:15 | 8        | 3     |            | 80       | 2          | 3                |  |  |
| 23.06.2021                     | 1,50                             | 07:00 | 08:30 | 8        | 1     |            | 50       | 2          | 1                |  |  |
|                                |                                  |       |       |          |       |            |          |            |                  |  |  |
|                                |                                  |       |       |          |       |            |          |            |                  |  |  |
|                                |                                  |       |       |          |       |            |          |            |                  |  |  |
|                                |                                  |       |       |          |       |            |          |            | -                |  |  |
|                                |                                  |       |       |          |       |            |          |            |                  |  |  |
|                                |                                  |       |       |          |       |            |          |            | ~                |  |  |
| Neue Eingab                    | Neue Eingabe Eingabe korrigieren |       |       | Eingab   | e lös | chen       | Neue Sel | ektion Sic | hern & Verlassen |  |  |

Es erscheint die Übersicht der im gewählten Zeitraum bereits erfassten Arbeitszeiten des Mitarbeiters. Klicken Sie auf **Neue Eingabe**.

| Aufwandserfassung Aufträge/Projekte |            |                                  |                |  |  |  |  |  |  |  |  |  |
|-------------------------------------|------------|----------------------------------|----------------|--|--|--|--|--|--|--|--|--|
| Auftr./Fallnr.:                     | 0          | Lfd. Nr.: Personalnummer: 100001 |                |  |  |  |  |  |  |  |  |  |
| Arbeitsdatum:                       | 14.06.2021 | ] Von:                           | Bis:           |  |  |  |  |  |  |  |  |  |
| Arbeitsstd.:                        |            | Tätigkeit:                       |                |  |  |  |  |  |  |  |  |  |
| Artikel-Nummer:                     |            | Fahrt in km:                     | Artikelnr. km: |  |  |  |  |  |  |  |  |  |

Falls Ihnen die Auftragsnummer nicht bekannt ist, lassen Sie das Feld Auftr./Fallnr. leer. Anderenfalls geben Sie die Nummer direkt ein. Drücken Sie Enter.

| Aufwandserfassung Aufträge/Projekte |            |              |                 |        |  |  |  |  |  |  |  |
|-------------------------------------|------------|--------------|-----------------|--------|--|--|--|--|--|--|--|
| Auftr./Fallnr.:                     | 0          | Lfd. Nr.:    | Personalnummer: | 100001 |  |  |  |  |  |  |  |
| Arbeitsdatum:                       | 14.06.2021 | Von:         | Bis:            |        |  |  |  |  |  |  |  |
| Arbeitsstd.:                        |            | Tätigkeit:   |                 |        |  |  |  |  |  |  |  |
| Artikel-Nummer:                     |            | Fahrt in km: | Artikelnr. km:  |        |  |  |  |  |  |  |  |

Geben Sie nun das zu erfassende Arbeitsdatum ein. Drücken Sie Enter.

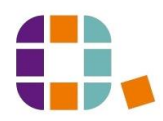

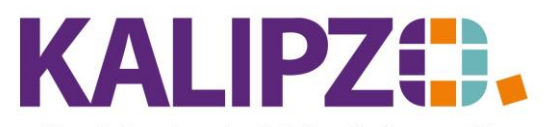

Betriebswirtschaftliche Software für

# Handel • Handwerk • Gastronomie • Dienstleistungen

Es werden nun alle offenen Aufträge angezeigt, denen Sie die Arbeitszeit zuordnen können.

|         |           |                                       | Auswahl Auftrag                       |                    |       |                               |        |
|---------|-----------|---------------------------------------|---------------------------------------|--------------------|-------|-------------------------------|--------|
| Auf.nr. | Kundennr. | Firmenname                            | Ort                                   | Bestellnr. Kunde   | Stat. | Bemerkung                     | ^      |
| 17      | 200004    | Wacker Neuson Vertrieb Deutschland    | Nümberg                               | 2                  | 1     |                               |        |
| 18      | 200005    | Christian Schwab Fuhrunternehmen GmbH | Nürnberg                              | test angebotspaket | 21    |                               |        |
| 19      | 200005    | Christian Schwab Fuhrunternehmen GmbH | Nürnberg                              | 1315841            | 66    |                               |        |
| 21      | 200005    | Christian Schwab Fuhrunternehmen GmbH | Nürnberg                              |                    | 21    |                               |        |
| 22      | 200006    | Rototilt GmbH                         | Regensburg                            | 0815               | 1     |                               |        |
| 23      | 200003    | Bärnreuther+Deuerlein                 | Gräfenberg                            | 0815               | 66    |                               |        |
| 26      | 200006    | Rototilt GmbH                         | Regensburg                            |                    | 21    |                               |        |
| 28      | 200001    | Otzmann Erdbau u. Abbruch GmbH        | Heroldsberg                           |                    | 66    |                               |        |
| 32      | 200006    | Rototilt GmbH                         | Regensburg                            |                    | 66    |                               |        |
| 33      | 200006    | Rototilt GmbH                         | Regensburg                            |                    | 66    |                               |        |
| 34      | 200006    | Rototilt GmbH                         | Regensburg                            |                    | 66    |                               |        |
| 35      | 200006    | Rototilt GmbH                         | Regensburg                            |                    | 21    |                               |        |
| 37      | 200005    | Christian Schwab Fuhrunternehmen GmbH | Nürnberg                              |                    | 21    | test Montagebericht erstellen | 1      |
| 38      | 200006    | Rototilt GmbH                         | Regensburg                            |                    | 66    |                               |        |
|         |           |                                       |                                       |                    |       |                               | $\sim$ |
| <       |           |                                       |                                       |                    |       | >                             |        |
| Auftrag | auswählen | Auch erledigte Aufträge anzeigen Sele | ktion Auftragnnr. Selektion Kundennr. | Suche nach Kundenn | ame   | Abbr                          | uch    |

Sie können hier gezielt nach einer Kundennummer suchen, indem Sie **Selektion Kundennr.** klicken. Wissen Sie die Kundennummer nicht, so können Sie die **Suche nach Kundenname** verwenden.

Wählen Sie nun den Auftrag aus, auf dem die Arbeitszeit berechnet werden soll, indem Sie den Auftrag anklicken (er ist nun blau hinterlegt) und nun auf **Auftrag auswählen** klicken.

Falls die Arbeitszeit auf einem bereits erledigten Auftrag erfasst werden soll, klicken Sie bitte auf Auch erledigte Aufträge anzeigen. Sie erkennen die erledigten Aufträge am Status ab 71.

| Aufwandserfassung Aufträge/Projekte |              |                 |        |  |  |  |  |  |  |  |  |  |  |
|-------------------------------------|--------------|-----------------|--------|--|--|--|--|--|--|--|--|--|--|
| Auftr./Fallnr.: 45                  | Lfd. Nr.: 1  | Personalnummer: | 100001 |  |  |  |  |  |  |  |  |  |  |
| Arbeitsdatum: 12.07.2021            | Von: 0       | 00:00 Bis:      | 00:00  |  |  |  |  |  |  |  |  |  |  |
| Arbeitsstd.: 3,26                   | Tätigkeit:   |                 |        |  |  |  |  |  |  |  |  |  |  |
| Artikel-Nummer: 23                  | Fahrt in km: | Artikelnr. km:  |        |  |  |  |  |  |  |  |  |  |  |

Nun können Sie alternativ die Arbeitszeit Von und Bis erfassen (hierbei berechnet KALIPZO die Arbeitsstunden) oder die Arbeitsstunden direkt eingeben.

Das Feld Tätigkeit ermöglicht Ihnen, Ihre Tätigkeit in 30 Zeichen zu erläutern. Es kann jedoch auch frei bleiben.

Als Artikelnummer müssen Sie die Nummer der <u>Dienstleistung</u> erfassen, die berechnet werden soll. Geben Sie die Nummer ein, wenn Sie die wissen, oder drücken Sie **Enter**, wenn <mark>0</mark> in dem Feld steht, dann werden Ihnen alle verwendbaren Dienstleistungen (Alle mit der Variable ARBEITSZ) angezeigt.

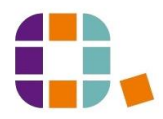

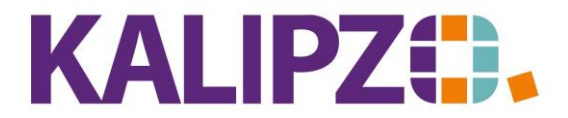

## Arbeitszeit zu Auftrag erfassen

#### Betriebswirtschaftliche Software für Handel • Handwerk • Gastronomie • Dienstleistungen

|                                               |             |     | Auswahl       | Artike | el/Dien  |
|-----------------------------------------------|-------------|-----|---------------|--------|----------|
| Art.nr. Bezeichnung                           | Verp. N     | ٩E  | Verkaufspreis | USt-9  | Satz Art |
| 20 Arbeitsstunden                             | 1,0 k       | 1   | 83,30         | voll   | do       |
| 21 Arbeitsstunden Hilfsarbeiter               | 1,0 ł       | n   | 70,00         | voll   | do       |
| 23 Anfahrt oder Heimfahrt                     | 1,0 ł       | n   | 50,00         | voll   | do       |
| 120 Arbeitsstunden intern                     | 1,0 ł       | n   | 83,30         | voll   | do       |
|                                               |             |     |               |        |          |
|                                               |             |     |               |        |          |
|                                               |             |     |               |        |          |
|                                               |             |     |               |        |          |
|                                               |             |     |               |        |          |
|                                               |             |     |               |        |          |
|                                               |             |     |               |        |          |
|                                               |             |     |               |        |          |
|                                               |             |     |               |        |          |
|                                               |             |     |               |        |          |
|                                               |             |     |               |        |          |
|                                               |             |     |               |        |          |
|                                               |             |     |               |        |          |
|                                               |             |     |               |        |          |
|                                               |             |     |               |        |          |
| enstleistung auswählen Suche Artikelnummer Su | che Bezeich | nun | g             |        |          |

Sie können nun die **Suche nach Bezeichnung** verwenden oder nach einer **Artikelnummer suchen**. Wählen Sie durch Klicken und mittels des Buttons **Dienstleistung auswählen** die richtige Dienstleistung aus.

Drücken Sie nun Enter.

| Aufwandserfassung Aufträge/Projekte |              |       |                 |        |  |  |  |  |  |  |  |  |  |
|-------------------------------------|--------------|-------|-----------------|--------|--|--|--|--|--|--|--|--|--|
| Auftr./Fallnr.: 45                  | Lfd. Nr.:    | 1     | Personalnummer: | 100001 |  |  |  |  |  |  |  |  |  |
| Arbeitsdatum: 12.07.2021            | Von:         | 00:00 | Bis:            | 00:00  |  |  |  |  |  |  |  |  |  |
| Arbeitsstd.: 3,26                   | Tätigkeit:   |       |                 |        |  |  |  |  |  |  |  |  |  |
| Artikel-Nummer: 23                  | Fahrt in km: |       | Artikelnr. km:  |        |  |  |  |  |  |  |  |  |  |

### **Kilometer erfassen**

Geben Sie nun die Fahrt in km ein.

ACHTUNG! Diese sollten Sie im Falle einer Mehrfachbesetzung eines Fahrzeuges nur einmal eingeben, da die Kosten dann nur einmal entstehen.

|                 | Aufwandserfassung Aufträge/Projekte |              |         |                 |        |  |  |  |  |  |  |  |  |
|-----------------|-------------------------------------|--------------|---------|-----------------|--------|--|--|--|--|--|--|--|--|
| Auftr./Fallnr.: | 35                                  | Lfd. Nr.:    | 1       | Personalnummer: | 100001 |  |  |  |  |  |  |  |  |
| Arbeitsdatum:   | 08.07.2021                          | Von:         | 08:00   | Bis:            | 09:15  |  |  |  |  |  |  |  |  |
| Arbeitsstd.:    | 1,25                                | Tätigkeit:   | Anfahrt |                 |        |  |  |  |  |  |  |  |  |
| Artikel-Nummer: | 0                                   | Fahrt in km: | 23      | Artikelnr. km:  | 0      |  |  |  |  |  |  |  |  |

Wissen Sie die Dienstleistungsnummer für die km, dann geben Sie diese nun ein. Ist Ihnen diese unbekannt,

drücken Sie Enter. Gibt es mehrere Dienstleistungen mit der Variable KMPAUSCH, dann werden diese nun angezeigt.

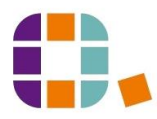

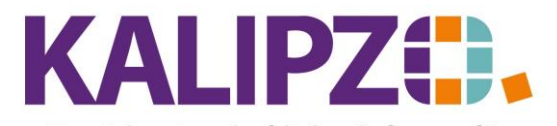

# Arbeitszeit zu Auftrag erfassen

#### Betriebswirtschaftliche Software für Handel • Handwerk • Gastronomie • Dienstleistungen

|                                                  |            |     | Auswahl       | Artikel/ | Dien   |
|--------------------------------------------------|------------|-----|---------------|----------|--------|
| Art.nr. Bezeichnung                              | Verp. N    | МЕ  | Verkaufspreis | UStSa    | tz Art |
| 22 km Anfahrt                                    | 1,0 k      | ٢m  | 0,50          | voll     | do     |
| 124 km intern                                    | 1,0 k      | ٢m  | 0,00          | voll     | do     |
|                                                  |            |     |               |          |        |
|                                                  |            |     |               |          |        |
|                                                  |            |     |               |          | _      |
|                                                  |            |     |               |          | _      |
|                                                  |            |     |               |          | -      |
|                                                  |            |     |               |          | -      |
|                                                  |            |     |               |          |        |
|                                                  |            |     |               |          | -      |
|                                                  |            |     |               |          | -      |
|                                                  |            |     |               |          | -      |
|                                                  |            |     |               |          | -      |
|                                                  |            |     |               |          |        |
|                                                  |            |     |               |          |        |
|                                                  |            |     |               |          |        |
|                                                  |            |     |               |          |        |
|                                                  |            |     |               |          |        |
|                                                  |            |     |               |          |        |
| Dienstleistung auswählen Suche Artikelnummer Suc | he Bezeich | nun | g             |          |        |

Wählen Sie nun die gewünschte Dienstleistung durch Klicken aus (sie ist nun blau hinterlegt) und klicken auf Dienstleistung auswählen.

Gibt es lediglich eine in Frage kommende, dann wird diese automatisch übernommen, wenn Sie Enter drücken.

Nun können Sie einen weiteren Aufwand für dieselbe Mitarbeiternummer und denselben Auftrag erfassen. Möchten Sie das nicht, drücken Sie bitte **ESC**.

| Aufwandserfassung Aufträge/Projekte |            |                                  |                |  |  |  |  |  |  |  |  |  |
|-------------------------------------|------------|----------------------------------|----------------|--|--|--|--|--|--|--|--|--|
| Auftr./Fallnr.:                     | 35         | Lfd. Nr.: Personalnummer: 100001 |                |  |  |  |  |  |  |  |  |  |
| Arbeitsdatum:                       | 08.07.2021 | Von:                             | Bis:           |  |  |  |  |  |  |  |  |  |
| Arbeitsstd.:                        |            | Tätigkeit:                       |                |  |  |  |  |  |  |  |  |  |
| Artikel-Nummer:                     |            | Fahrt in km:                     | Artikelnr. km: |  |  |  |  |  |  |  |  |  |

Die so eingegebenen Positionen sind nun auf dem Auftrag mit dem Status 31 zu finden. Zur Abrechnung des Auftrages siehe <u>Rechnung erstellen</u>.

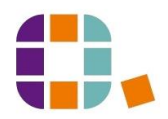

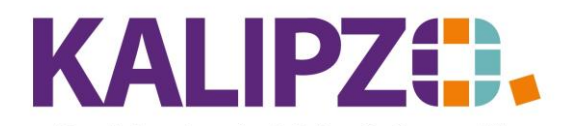

Betriebswirtschaftliche Software für Handel • Handwerk • Gastronomie • Dienstleistungen

| Zeiterfassung MitarbeiterInnen |       |          |            |          |       |            |            |         |                |  |  |
|--------------------------------|-------|----------|------------|----------|-------|------------|------------|---------|----------------|--|--|
| Arbeitsdatum                   | Std.  | von      | bis        | A./F.nr. | Nr.   | Tätigkeit  | Pos.Nr.    | Art.nr. | ^              |  |  |
| 16.06.2021                     | 5,50  | 07:50    | 13:20      | 8        | 1     |            | 0          | 120     |                |  |  |
| 21.06.2021                     | 0,08  | 07:10    | 07:15      | 8        | 3     |            | 40         | 20      |                |  |  |
| 21.06.2021                     | 1,50  | 08:00    | 09:30      | 8        | 1     |            | 0          | 120     |                |  |  |
| 21.06.2021                     | 1,33  | 08:00    | 09:20      | 8        | 2     | test 2 mal | 0          | 120     |                |  |  |
| 22.06.2021                     | 0,08  | 07:00    | 07:05      | 8        | 1     |            | 0          | 120     |                |  |  |
| 23.06.2021                     | 2,00  | 00:00    | 00:00      | 8        | 2     |            | 70         | 6000    |                |  |  |
| 23.06.2021                     | 30,00 | 00:00    | 00:00      | 8        | 4     |            | 90         | 22      |                |  |  |
| 23.06.2021                     | 0,25  | 06:00    | 06:15      | 8        | 3     |            | 80         | 23      |                |  |  |
| 23.06.2021                     | 1,50  | 07:00    | 08:30      | 8        | 1     |            | 0          | 120     |                |  |  |
| 25.06.2021                     | 21,00 | 00:00    | 00:00      | 14       | 1     |            | 40         | 22      |                |  |  |
| 25.06.2021                     | 1,00  | 00:00    | 00:00      | 14       | 3     |            | 0          | 0       | =              |  |  |
| 25.06.2021                     | 3,85  | 05:00    | 08:51      | 14       | - 7   |            | 0          | 120     |                |  |  |
| 25.06.2021                     | 0,25  | 06:00    | 06:15      | 14       | 6     |            | 0          | 120     |                |  |  |
| 25.06.2021                     | 0,42  | 07:35    | 08:00      | 14       | 2     | Anfahrt    | 50         | 23      |                |  |  |
| 25.06.2021                     | 0,08  | 08:30    | 08:35      | 14       | 4     |            | 60         | 23      |                |  |  |
| 25.06.2021                     | 0,03  | 08:35    | 08:37      | 14       | 5     |            | 70         | 23      |                |  |  |
| 29.06.2021                     | 0,00  | 00:00    | 00:00      | 14       | 3     |            | 0          | 0       |                |  |  |
| 29.06.2021                     | 1,00  | 00:00    | 00:00      | 14       | 4     |            | 80         | 21      |                |  |  |
| 29.06.2021                     | 0,25  | 08:00    | 08:15      | 14       | 1     | Anfahrt    | 80         | 23      |                |  |  |
| 29.06.2021                     | 0,25  | 08:15    | 08:30      | 14       | 2     | test km    | 80         | 23      | $\sim$         |  |  |
| Neue Eingab                    | e E   | ingabe k | orrigieren | Eingab   | e lös | chen       | Neue Selek | tion    | rn & Verlassen |  |  |

Die Arbeitszeit wurde nun in den Auftrag übernommen. In der Übersicht, können Sie in der vorletzten Spalte erkennen, auf welcher Position im Auftrag die Zeit erfasst wurde.

| Bearbeitung von Auftrag Nr. 14 für Kunde Nr. 200005 / Christian Schwab Fuhrunternehmen GmbH |                    |                                            |                                              |                       |                      |                               |                                       |                      |                 |           |  |
|---------------------------------------------------------------------------------------------|--------------------|--------------------------------------------|----------------------------------------------|-----------------------|----------------------|-------------------------------|---------------------------------------|----------------------|-----------------|-----------|--|
| Mark                                                                                        | . Pos.Nr. Gültig a | o Nr.                                      | Stat.                                        | Anzahl                | Art.nr. Bezeid       | ichnung                       | Positionstext                         | Beginn Lieferzeitrau | um Liefertermin | ^         |  |
| •                                                                                           | 10 24.06.2         | 021 1                                      | 21                                           | 35,0                  | 20 Arbeit            | tsstunden                     | Diverse Arbeiten durchgefül           | nrt 24.06.2021       | 25.06.2021      |           |  |
| •                                                                                           | 20 24.06.2         | 021 1                                      | 21                                           | 1,0                   | 23 Anfah             | hrt oder Heimfahrt            | Nürnberg -Bamberg                     |                      | 25.06.2021      |           |  |
| •                                                                                           | 30 29.06.2         | 021 1                                      | 98                                           | 75,0                  | 22 km Ar             | nfahrt                        |                                       | 24.06.2021           | 25.06.2021      |           |  |
| ·                                                                                           | 40 29.06.2         | 021 1                                      | 99                                           | 75,6                  | 22 km Ar             | nfahrt                        | Arbeitszeit von 00:00 bis 00          | 0 25.06.2021         | 25.06.2021      |           |  |
| ī.                                                                                          | 50 25.06.2         | 021 1                                      | 31                                           | 0,42                  | 23 Anfah             | hrt oder Heimfahrt            | Arbeitszeit von 07:35 bis 08          | 0 25.06.2021         | 25.06.2021      |           |  |
| ·                                                                                           | 60 25.06.2         | 021 1                                      | 31                                           | 0,08                  | 23 Anfah             | hrt oder Heimfahrt            | Arbeitszeit von 08:30 bis 08          | 3 25.06.2021         | 25.06.2021      |           |  |
| ī.                                                                                          | 70 25.06.2         | 021 2                                      | 2 31                                         | 0,03                  | 23 Anfah             | hrt oder Heimfahrt            | Arbeitszeit von 08:35 bis 08          | 3 25.06.2021         | 25.06.2021      |           |  |
| <b>P</b> -                                                                                  | 80 29.06.2         | 021 1                                      | 31                                           | 1,0                   | 21 Arbeit            | tsstunden Hilfsarbeiter       | Arbeitszeit von 00:00 bis 00          | 0 29.06.2021         | 29.06.2021      |           |  |
| •                                                                                           | 90 29.06.2         | 021 1                                      | 31                                           | 53,0                  | 22 km Ar             | nfahrt                        |                                       | 29.06.2021           | 29.06.2021      |           |  |
|                                                                                             |                    |                                            |                                              |                       |                      |                               |                                       |                      |                 |           |  |
|                                                                                             |                    |                                            |                                              |                       |                      |                               |                                       |                      |                 |           |  |
|                                                                                             |                    |                                            |                                              |                       |                      |                               |                                       |                      |                 |           |  |
|                                                                                             |                    |                                            |                                              |                       |                      |                               |                                       |                      |                 |           |  |
|                                                                                             |                    |                                            |                                              |                       |                      |                               |                                       |                      |                 |           |  |
|                                                                                             |                    |                                            |                                              |                       |                      |                               |                                       |                      |                 | ~         |  |
| <                                                                                           |                    |                                            |                                              |                       |                      |                               |                                       |                      |                 | >         |  |
| Position neu anlegen Mark. Pos. bestätigen                                                  |                    |                                            | bestätigen                                   | Alle Pos. bestätigen  | Position stornieren  | Pos. Serie                    | os. Serie Materialbestellung          |                      |                 |           |  |
| Positio                                                                                     | n bearbeiten       | Mark. Pos. ausliefern Alle Pos. ausliefern |                                              | Mark. Pos. stornieren | Pos. löschen         | os. löschen                   |                                       |                      |                 |           |  |
| N                                                                                           |                    |                                            | Mark. Pos. fakturieren Alle Pos. fakturieren |                       | Alle Pos. stornieren | le Pos. stornieren Absteigend |                                       | Selektion nach Statt |                 |           |  |
| Position anzeigen                                                                           |                    | Position splitten                          |                                              | itten                 | Aktionspaket einfüge | en Express-Storno             | Express-Storno Dauerrechn. mark. Pos. |                      | 1               | /erlassen |  |

Siehe hierzu Auftragserfassung.

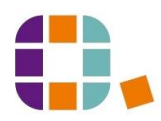

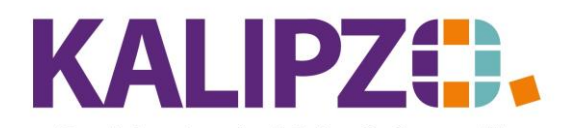

# Arbeitszeit zu Auftrag erfassen

#### Betriebswirtschaftliche Software für Handel • Handwerk • Gastronomie • Dienstleistungen

|                                     | Bearbeitung von Auftrag Nr. 16 für Kunde Nr. 200004 / Wacker Neuson Vertrieb Deutschland |                                        |                                              |            |                        |                                              |                |                    |                |                       |                 |                     |         |
|-------------------------------------|------------------------------------------------------------------------------------------|----------------------------------------|----------------------------------------------|------------|------------------------|----------------------------------------------|----------------|--------------------|----------------|-----------------------|-----------------|---------------------|---------|
| L N                                 | 1ark.                                                                                    | Pos.Nr. Gültig a                       | ab Nr                                        | . Stat.    | Anzahl                 | Art.nr. Be                                   | zeichnung      |                    |                | Positionstext         | Beginn Lieferze | itraum Liefertermin | ^       |
| Ŀ                                   |                                                                                          | 10 29.06.2021 1 31 0,25 23 Anfahrt odr |                                              |            | nfahrt oder He         | der Heimfahrt Arbeitszeit von 09:00 bis 09:1 |                |                    | 9:1 29.06.2021 | 29.06.2021            | 1               |                     |         |
| Þ                                   |                                                                                          | 20 29.06.2                             | 2021                                         | 1 31       | 20,0                   | 22 km                                        | n Anfahrt      |                    |                |                       | 29.06.2021      | 29.06.2021          |         |
| 1.                                  |                                                                                          |                                        |                                              |            |                        |                                              |                |                    |                |                       |                 |                     |         |
| Ц.                                  |                                                                                          |                                        |                                              |            |                        |                                              |                |                    |                |                       |                 |                     |         |
| Ц.,                                 |                                                                                          |                                        |                                              |            |                        |                                              |                |                    |                |                       |                 |                     |         |
| Ц.                                  |                                                                                          |                                        |                                              |            |                        |                                              |                |                    |                |                       |                 |                     |         |
| Ц.                                  |                                                                                          |                                        |                                              |            |                        |                                              |                |                    |                |                       |                 |                     |         |
| Ц.                                  |                                                                                          |                                        |                                              |            |                        |                                              |                |                    |                |                       |                 |                     |         |
| н.                                  |                                                                                          |                                        |                                              | _          |                        |                                              |                |                    |                |                       |                 |                     |         |
| н.                                  |                                                                                          |                                        |                                              |            |                        |                                              |                |                    |                |                       | _               |                     |         |
| H-                                  |                                                                                          |                                        |                                              |            |                        |                                              |                |                    |                | _                     |                 |                     |         |
| H.                                  |                                                                                          |                                        |                                              |            |                        |                                              |                |                    |                |                       |                 |                     |         |
| Ľ÷.                                 |                                                                                          |                                        |                                              |            |                        |                                              |                |                    |                | _                     |                 |                     |         |
| li:                                 |                                                                                          |                                        |                                              | -          |                        |                                              |                |                    |                |                       |                 |                     | ~       |
| R                                   |                                                                                          |                                        |                                              |            |                        |                                              |                |                    |                |                       |                 |                     | >       |
| Po                                  | Position neu anlegen Mark. Pos. bestätigen                                               |                                        | Alle Pos. bestätige                          | en Posi    | tion stornieren        | Pos.                                         | Serie          | Materialbestellung | Angebot/Auftra | agsbest.              |                 |                     |         |
| Po                                  | sition                                                                                   | bearbeiten                             | Mark                                         | Pos.       | ausliefern             | Alle Pos. ausliefen                          | n Mark         | . Pos. stornieren  | Pos. löschen   |                       |                 | Express             | Faktura |
|                                     |                                                                                          |                                        | Mark. Pos. fakturieren Alle Pos. fakturieren |            | en Alle I              | Pos. stornieren                              | ren Absteigend |                    |                | Selektion nach Status |                 |                     |         |
| Position anzeigen Position splitten |                                                                                          | Aktionspaket einfi                     | igen Expr                                    | ess-Storno | Dauerrechn. mark. Pos. |                                              |                | V                  | erlassen       |                       |                 |                     |         |

Die über die Zeiterfassung erfassten Positionen sind nun im gewählten Auftrag als neue Positionen mit dem <u>Status 31</u> gespeichert.

Über den Button **Position bearbeiten** können Sie nun noch den Verkaufspreis und/oder den Positionstext ändern. Die Änderung der Menge sollte nur in begründeten Ausnahmefällen erfolgen, da dies die Zeitabrechnung nicht beeinflusst. Stattdessen sollte die Änderung in der Zeiterfassung erfolgen. Solange die Position im Auftrag noch nicht abgerechnet ist, wird diese Position dann auch im Auftrag geändert.

| Auftragsposition für Kunde Wacker Neuson Vertrieb Deutschland bearbeiten |                             |                 |    |                              |                 |                         |   |  |  |  |
|--------------------------------------------------------------------------|-----------------------------|-----------------|----|------------------------------|-----------------|-------------------------|---|--|--|--|
| Auftragsnummer:                                                          | 16 Po                       | ositionsnummer: | 10 | Erstellungs-/Änderungsdatum: | Lfd.Nr. am Tag: | 2                       |   |  |  |  |
| Status Auftragsposition:                                                 | 31 Anzahl: 0,25             |                 |    | Artikelnummer:               | Artikelart:     | do                      |   |  |  |  |
| Bezeichnung:                                                             | Anfahrt oder Heimfahrt      |                 |    |                              |                 |                         |   |  |  |  |
| Positionstext:                                                           | Arbeitszeit von 09:00 bis 0 | 09:15 Uhr.\\    |    |                              |                 |                         |   |  |  |  |
|                                                                          |                             |                 |    |                              |                 |                         |   |  |  |  |
|                                                                          |                             |                 |    |                              |                 |                         |   |  |  |  |
| Beginn Lieferzeitraum:                                                   | Liefertermin:               |                 |    | Sonderkennzeichen:           | Nur Te          | Nur Textposition (J/N): |   |  |  |  |
| Verkaufspreis netto:                                                     | 50,00 Rechnungsadresse:     |                 |    | Leistungsempf.:              |                 | Lieferadresse:          |   |  |  |  |
| Bemerkung:                                                               |                             |                 |    |                              |                 | Paket Nr.:              | 0 |  |  |  |

### Dienstleistungen zur internen Kostenrechnung

KALIPZO bietet die Möglichkeit, die nicht zu berechnenden Arbeitszeiten und km zur Nachkalkulation im Auftrag zu erfassen.

Hierzu müssen zuerst <u>Dienstleistung(en) angelegt</u> werden, die neben der Variable "ARBEITSZ" auch mit dem Sonderkennzeichen "I", für interne Arbeitszeit belegt werden müssen.

Um über die Zeiterfassung den km Aufwand direkt in einen Auftrag zu übermitteln, muss eine <u>Dienstleistung</u> mit der Variable KMPAUSCH angelegt werden. Damit diese km nicht auf der Rechnung erscheinen, jedoch in die Kalkulation einfließen, benötigt diese Dienstleistung das Sonderkennzeichen "I".

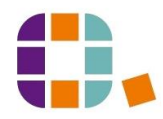

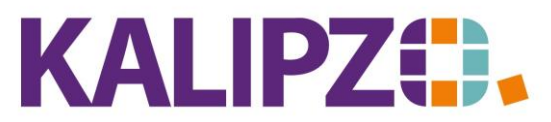

Betriebswirtschaftliche Software für

## $Handel {\ \bullet \ } Handwerk {\ \bullet \ } Gastronomie {\ \bullet \ } Dienstleistungen$

# Erfassung der Arbeitszeit ohne Berechnung

### Siehe Erfassung der Arbeitszeit mit Berechnung.

Einzig, die Dienstleistungsnummer muss sowohl die Variable "ARBEITSZ" als auch das Sonderkennzeichen "I" beinhalten.

### Nach Erfassung der Zeit, erscheint diese nicht auf dem Auftrag.

Sie können diese jedoch in der ersten Zeile der Kalkulation in der Auftragserfassung erkennen.

| Kalkulation Auftrag Nr. 14 |         |          |                        |       |              |        |          |               |        |                    |        |           |   |
|----------------------------|---------|----------|------------------------|-------|--------------|--------|----------|---------------|--------|--------------------|--------|-----------|---|
| Pos.Nr.                    | Art.nr. | Verp. ME | Bezeichnung            | Stat. | Liefertermin | Anzahl | Erlös Ba | asis Material | Arbeit | Deck.beitr. AZ vor | AZ bis | Pers.N A  |   |
| 0                          | 0       | 0,0      | Allgemein              | 0     |              | 0,0    | 0,00     | 0,00          | 10,89  | -10,89 06:00       | 06:15  | 1000      | 1 |
| 10                         | 20      | 1,0 h    | Arbeitsstunden         | 21    | 25.06.2021   | 35,0   | 2.450,00 | 0,00          | 0,00   | 2.450,00           |        |           |   |
| 20                         | 23      | 1,0 h    | Anfahrt oder Heimfahrt | 21    | 25.06.2021   | 1,0    | 50,00    | 0,00          | 0,00   | 50,00              |        |           |   |
| 30                         | 22      | 1,0 km   | km Anfahrt             | 21    | 25.06.2021   | 75,0   | 37,50    | 0,00          | 0,00   | 37,50              |        |           |   |
| 40                         | 22      | 1,0 km   | km Anfahrt             | 31    | 25.06.2021   | 75,6   | 37,80    | 0,00          | 0,00   | 37,80 00:00        | 00:00  | 1000      |   |
| 50                         | 23      | 1,0 h    | Anfahrt oder Heimfahrt | 31    | 25.06.2021   | 0,42   | 21,00    | 0,00          | 0,00   | 21,00 07:35        | 08:00  | 1000      |   |
| 60                         | 23      | 1,0 h    | Anfahrt oder Heimfahrt | 31    | 25.06.2021   | 0,08   | 4,00     | 0,00          | 0,00   | 4,00 08:30         | 08:35  | 1000      |   |
| 70                         | 23      | 1,0 h    | Anfahrt oder Heimfahrt | 31    | 25.06.2021   | 0,03   | 1,50     | 0,00          | 0,00   | 1,50 08:35         | 08:37  | 1000      |   |
| 999999                     | 0       | 0,0      | SUMME Auftrag          | 0     |              | 0,0    | 2.601,80 | 0,00          | 10,89  | 2.590,91           |        |           |   |
|                            |         |          |                        |       |              |        |          |               |        |                    |        | ~         | 1 |
| <                          |         |          |                        |       |              |        |          |               |        |                    |        | >         |   |
| Drucken                    | Drucken |          |                        |       |              |        |          |               |        |                    |        | Verlasser | ] |

### Erfassung der km ohne Berechnung

Analog zur <u>Erfassung der km mit Berechnung</u>, wählen Sie nun die Dienstleistung der km zur internen Berechnung.

#### Aufwand nach Fallnummern erfassen

Diese Art der Zeiterfassung ist nur bei wenigen Kunden freigeschaltet, da diese sehr speziell ist. Hierzu müssen zuerst <u>Fälle angelegt</u> werden.

Siehe hierzu die separate Anleitung Aufwand nach Fallnummern erfassen.

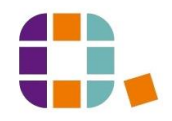